## How to Edit a Credit Card

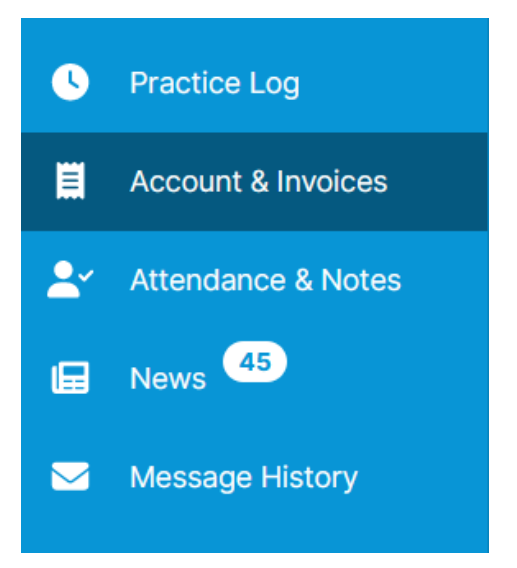

1. Select "Account & Invoices" on the left hand menu

## Account & Invoices

| Balance owing: \$0.00 as of 2/24/2023 - |                          |  |  |
|-----------------------------------------|--------------------------|--|--|
| Account                                 | Invoices                 |  |  |
|                                         |                          |  |  |
| Make Payment                            | 🚍 Manage Payment Methods |  |  |
|                                         |                          |  |  |

2. Click "Manage Payment Methods."

| Back To Account & Invoices        |                                                   |
|-----------------------------------|---------------------------------------------------|
| Payment Methods                   |                                                   |
| + Add New 🔻                       |                                                   |
| •••• Visa (Default)<br>••••• 3510 |                                                   |
|                                   | Make Default Payment Method     Edit Card Details |
|                                   | <ul> <li>Enable Auto Pay</li> </ul>               |
|                                   | 🛍 Delete Card                                     |

3. Under stored Payment Options, click the 3 dots to the right of the credit card, then "Edit Card Details."

| Country                                     | State/Province  |
|---------------------------------------------|-----------------|
| United States                               | Select 💌        |
| City                                        | Zip/Postal Code |
| Address Line 1                              |                 |
| Address Line 2 Optional                     |                 |
| Auto Pay Automatically pay emailed invoices |                 |
|                                             | Cancel          |

4. Edit your card details and click "Save."